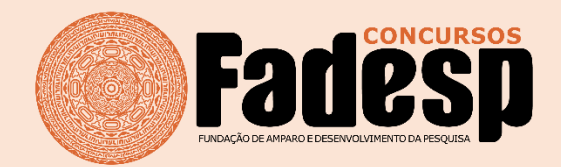

## Sistema de Inscrição FADESP

O Processo Seletivo Especial 2022 (PROSEL ESP VR), destinado ao preenchimento de **Vagas Remanescente** referente ao Processo Seletivo 2021 para os cursos de graduação ofertado pelas universidades **UFRA**, **IFPA e UNIFESSPA**. Faz parte do programa FORMA PARÁ 2021, mediante convênio celebrado com a **Secretaria de Estado de Ciência**, **Tecnologia e Educação Profissional e Tecnológica (SECTET)**.

Para fazer sua inscrição ou acessar a área do candidato, você deverá entrar na página do processo seletivo no portal Fadesp (<u>https://portalfadesp.org.br</u>) na área de **Concursos** em **Inscrições Abertas** e escolher uma das opções abaixo:

## Inscrições Abertas

- Processo Seletivo 2022 (PROSEL ESP VR UNIFESSPA 2022) Vagas Remanescentes
- Processo Seletivo 2022 (PROSEL ESP VR IFPA 2022) Vagas Remanescentes
- Processo Seletivo 2022 (PROSEL ESP VR UFRA 2022) Vagas Remanescentes

## Inscrições Abertas: https://portalfadesp.org.br/?page\_id=316

Ao abrir a página do processo seletivo no guia **Acompanhe sua Inscrição** clique em **Área do Candidato (Clique Aqui)** conforme imagem abaixo:

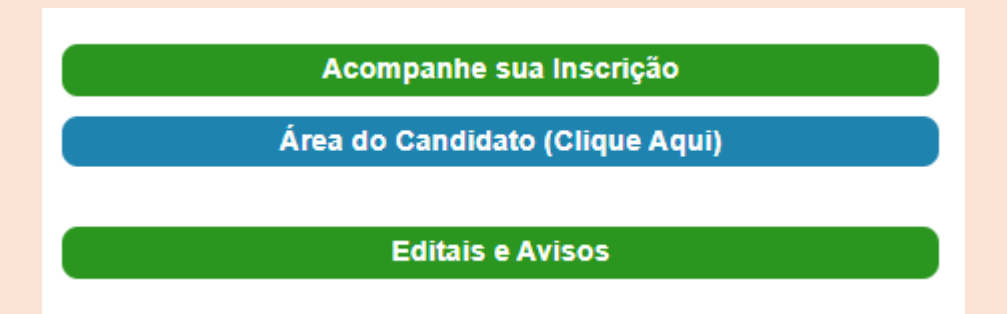

Na tela seguinte preencha seu CPF para um Novo Cadastro (Passo 02) ou se já possuir entre em Candidato Cadastrado (Passo 01) com seu CPF e senha e pressione Entrar.

Passo 01: Se você já possuir cadastro, ao Passo 02: Se você não possuir cadastro, irá entrar no sistema você verá a tela abaixo com as aparecer uma tela com as Políticas de opções, Alterar Dados, 2ª via Boleto e Faça Privacidade - FADESP, estando de acordo sua Inscrição.

marque opção no final da tela para aceitar e preencher o formulário de cadastro.

| Eadoen                                                                                                    |                                                                                                    |
|----------------------------------------------------------------------------------------------------|----------------------------------------------------------------------------------------------------|
| rancesh                                                                                                    | Política de Privacidade - Fadesp                                                                                                    |
| Nome: Nome completo do candidato         CPF:       00011122333         Alterar Dados       2ª Via Boleto         Faça sua Inscrição | necessários a sua participação, que será sobrestada até que os pedidos de esclarecimentos sejam atendidos.<br>Nos editais e resultados dos concursos e seleções liberados pela Fadesp, além das suas pontuações, poderão ser divulgados,<br>ainda e tão somente, o seu número de inscrição, nome completo, a condição de ser ou não pessoa com deficiência, e a data de<br>seu nascimento, quando essas condições constituírem-se como critérios do certame.<br>Após a homologação dos resultados a Fadesp repassará os dados pessoais dos classificados e aprovados à contratante para<br>que a mesma possa efetuar a convocação dos mesmos, a partir desse momento a responsabilidade pela política de privacidade<br>desses dados será de responsabilidade dessa instituição, que deverá possuir suas próprias práticas de privacidade. |
| Acompanhe sua Inscrição Abaixo                                                                                                    | A Fadesp se reserva o direito de alterar esta Política de Privacidade quantas vezes forem necessárias, visando fornecer aos<br>candidatos mais segurança, conveniência e melhorias nos Concursos e Seleções, que, em caso algum, poderá acarretar<br>prejuízos à participação dos mesmos. Por isso é importante aos candidatos acessarem, periodicamente, as páginas dos<br>certames, onde ocasionais modificações deverão ser divulgadas.                                                                                                    |
|                                                                                                    | ${ m O}$ Li, Estou de Acordo com os Termos acima descritos.                                                                                                    |
| CLIQUE AQUI PARA CONSULTAR O PROTOCOLO DE SEGURANÇA (COVID-19)                                                                       | (                                                                                                    |
|                                                                                                    |                                                                                                    |

Continuação do Passo 02: Na tela seguinte (imagem abaixo) preencha o formulário de cadastro com os seus dados pessoais, fique atento aos campos obrigatórios identificados com \*\*, ao finalizar clique em Avançar, na tela seguinte verifique se seus dados estão corretos caso queira alterar pressione o botão Voltar ou clique em Avançar para próxima etapa.

| CADAS | TR | O PI | ESS | OA | ۱L |
|-------|----|------|-----|----|----|
| _     |    |      |     |    |    |

|                                                                                                    |                                         |                   |                                                                                                | *      |
|----------------------------------------------------------------------------------------------------|-----------------------------------------|-------------------|------------------------------------------------------------------------------------------------|--------|
| Sexo:                                                                                                   | O Masculino                             |                   | O Femi                                                                                         | nino × |
| Nome da mãe:                                                                                            |                                         |                   |                                                                                                | *      |
| Nome do pai:                                                                                            |                                         |                   |                                                                                                | *      |
| Data de<br>Nascimento:                                                                                  |                                         | ex: (01011975) *  |                                                                                                |        |
| CPF:                                                                                                    | 40700482008                             | ex: (74999212000) | *                                                                                              |        |
| RG:                                                                                                    |                                         | ex: (3699490) *   |                                                                                                |        |
| UF RG:                                                                                                  | PA ~ *                                  |                   | Órgão SEGUP<br>Emissor: *                                                                      |        |
| Endereço pa                                                                                             | ara Correspond                          | ência.            |                                                                                                |        |
| Endereço:                                                                                               |                                         |                   |                                                                                                | *      |
| Número:                                                                                                 | K                                       | ĸ                 |                                                                                                |        |
|                                                                                                    |                                         |                   |                                                                                                |        |
| Apto:                                                                                                   |                                         |                   |                                                                                                |        |
| Apto:<br>UF:                                                                                            | PA ~                                    |                   | *                                                                                              |        |
| Apto:<br>UF:<br>Cidade:                                                                                 | PA ~                                    |                   | *<br>ex: BELEM*                                                                                |        |
| Apto:<br>UF:<br>Cidade:<br>CEP:                                                                         | PA ~                                    | ex: (66075        | *<br>] ex: BELEM*<br>5110) *                                                                   |        |
| Apto:<br>UF:<br>Cidade:<br>CEP:<br>Bairro:                                                              | PA ~                                    | ex: (66075        | *<br>ex: BELEM*<br>5110) *<br>ex: SOUZA*                                                       |        |
| Apto:<br>UF:<br>Cidade:<br>CEP:<br>Bairro:<br>Telefone:                                                 | PA ~<br>DDD                             | ex: (66075        | *<br>ex: BELEM*<br>5110) *<br>ex: SOUZA*<br>ex: <b>91</b> 32663122                             |        |
| Apto:<br>UF:<br>Cidade:<br>CEP:<br>Bairro:<br>Telefone:<br>Celular                                      | PA ~                                    | ex: (66075        | *<br>ex: BELEM*<br>5110) *<br>ex: SOUZA*<br>ex: <b>91</b> 32663122<br>ex: <b>91 9</b> 81030933 |        |
| Apto:<br>UF:<br>Cidade:<br>CEP:<br>Bairro:<br>Telefone:<br>Celular<br>E-mail:                           | PA ~<br>DDD                             | ex: (66075        | *<br>ex: BELEM*<br>5110) *<br>ex: SOUZA*<br>ex: <b>91</b> 32663122<br>ex: <b>91 9</b> 81030933 | ]*     |
| Apto:<br>UF:<br>Cidade:<br>CEP:<br>Bairro:<br>Telefone:<br>Celular<br>E-mail:<br>Tomou<br>conhecimento: | PA ~<br>DDD<br>DDD<br>Selecione uma opç | ex: (66075        | *<br>ex: BELEM*<br>5110) *<br>ex: SOUZA*<br>ex: 91 32663122<br>ex: 91 981030933                | ]*     |

Aviso: Não faça uso de caracteres especiais tais como (a , o ' \* / - % & ^ ~ ``), o CEP deve ter 8 números.

Ao clicar em **Faça sua Inscrição** (Passo 01) ou ao finalizar o preenchimento do cadastro (Passo 02) a tela abaixo será mostrada, onde você deverá informar se optará ou não pela bonificação de 10%, lembramos que é obrigatória a comprovação no ato da habilitação de matrícula. Nessa mesma tela você poderá optar ou não em concorrer as vagas destinas a Pessoas com Deficiência (PcD), se optar deverá anexar documento comprobatório.

| Nome do Candidato                                                                                                    |
|----------------------------------------------------------------------------------------------------|
| Nome completo do candidato                                                                                                    |
| Para fins de Bonificação de Residência/Estudo<br>(Item 1.7 e seus subitens, de acordo com o Edital Abertura)                                                                                                    |
| ATENÇÃO: O candidato que não comprovar este critério, por ocasião da habilitação a matrícula no curso, será eliminado do processo e perderá à vaga.                                                                                                    |
| <ul> <li>NÃO Cursei pelo menos um dos anos ou estou cursando o último ano do ensino nível médio, e, NÃO Resido há<br/>mais de um ano, no MUNICÍPIO onde o curso que vou concorrer está sendo ofertado. Não tenho direito a pontuação<br/>de bonificação.</li> </ul> |
| <ul> <li>CURSEI pelo menos um dos anos ou estou cursando o último ano do ensino nível médio, E/OU, RESIDO há mais de<br/>um ano, no MUNICÍPIO onde o curso que vou concorrer está sendo ofertado. Tenho direito a pontuação de<br/>bonificação.</li> </ul>          |
| Você deseja concorrer as vagas destinadas para Pessoas com Deficiência - PcD?                                                                                                    |
| O Não                                                                                                    |
| O Sim Pois sou PcD e comprovarei na habilitação e Matricula a minha Deficiência.<br>Anexe o Documento que comprove a sua Deficiência (apenas em PDF 2MB):<br>Escolher arquivo Nenhum arquivo selecionado                                                            |
| Avançar                                                                                                    |

Na tela seguinte escolha um dos grupos pelo qual deseja concorrer a vaga, sendo **Escola Pública e Renda**, **Somente Escola Pública** ou **Não (Ampla Demanda)**, em caso de dúvidas consulte os grupos no item **DO SISTEMA DE COTAS E VAGAS** do edital da universidade desejada.

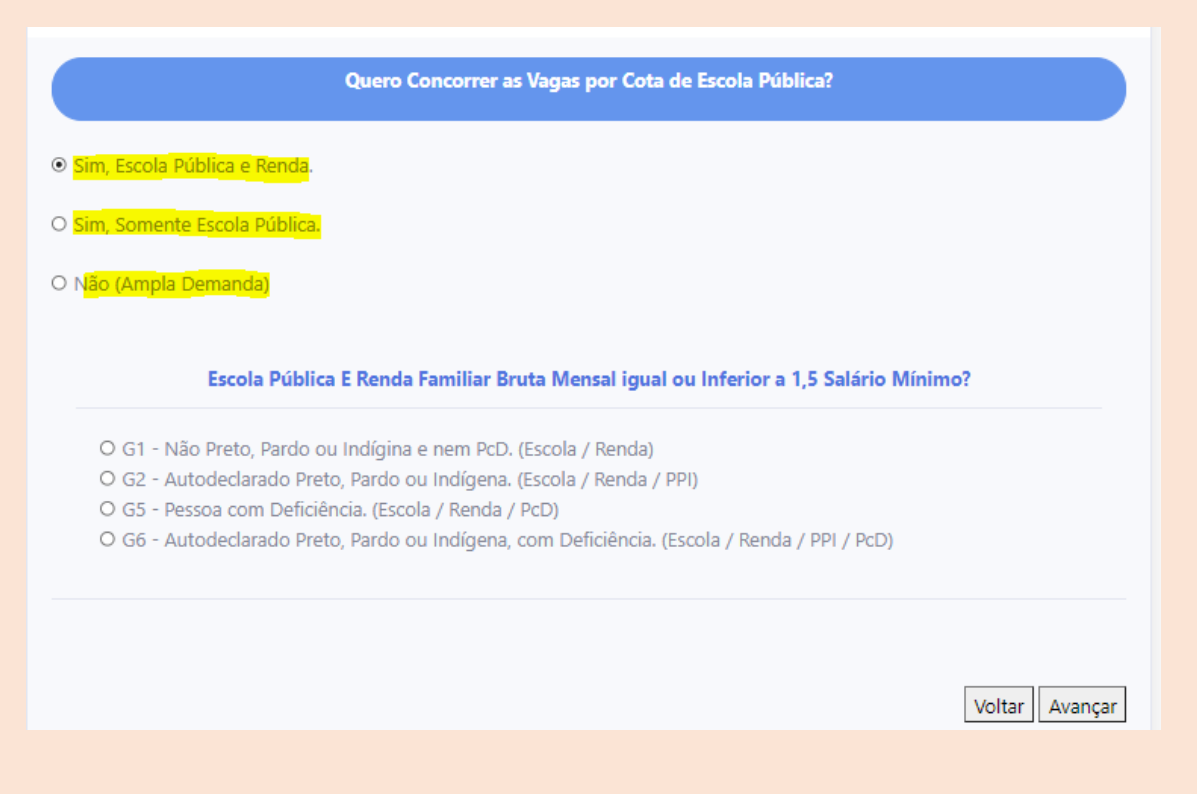

Na tela abaixo informe se optará ou não em Solicitar isenção da taxa de inscrição por Hipossuficiência Financeira, os dados solicitados no formulário abaixo devem ser do próprio candidato.

| Sim                      |          |  |  |
|--------------------------|----------|--|--|
| Dados do CadÚnico        |          |  |  |
| Informe o número do seu  | IIS/PIS: |  |  |
| Informe o número do seu  | G:       |  |  |
| Data de Expedicão do RG: |          |  |  |
| Orgão Emissor:           |          |  |  |

Escolha uma das modalidades para ser avaliado **Ensino Regular**, **EJA**, **ENEM** e **ENCCEJA**, na ocasião inserir as notas do 1°, 2° e 3° ano quando for o caso, sendo obrigatório anexar documentos que comprove as notas conforme item **1.4** e **2.4.1** alínea **f** do edital, clique em **Avançar** para dar continuidade na sua inscrição.

| Inclusão de notas do 1º Ano(obrigatório):                                                                                                    |                |
|----------------------------------------------------------------------------------------------------|----------------|
| Modalidade de avaliação 1º ano: 1-Ensino regular V<br>Nota de Português 1º ano: 9,2<br>Nota de Matemática 1º ano: 7.5<br>Documento comprobatório 1º Ano <b>(apenas em PDF 2MB):</b><br>Escolher arquivo prosel2021-VR.pdf |                |
| Inclusão de notas do 2º Ano(obrigatório):                                                                                                    |                |
| Modalidade de avaliação 2º ano: 3-ENEM 💙<br>Nota de Português 2º ano: 670<br>Nota de Matemática 2º ano: 850<br>Documento comprobatório 2º Ano(apenas em PDF 2MB):<br>Escolher arquivo prosel2021-VR.pdf                   |                |
| Inclusão de notas do 3º Ano:                                                                                                    |                |
| Modalidade de avaliação 3º ano: 1-Ensino regular ><br>Nota de Português 3º ano: 8<br>Nota de Matemática 3º ano: 7<br>Documento comprobatório 3º Ano <b>(apenas em PDF 2MB):</b><br>Escolher arquivo prosel2021-VR.pdf     | Voltar Avançar |

Escolha o curso em que deseja concorrer e clique em Avançar para continuar.

|                                    | Escolha o Cur                                                                        | so em que Deseja Concorrer: |               |
|------------------------------------|--------------------------------------------------------------------------------------|-----------------------------|---------------|
| O Engenharia de<br>O Engenharia de | e Alimentos - Santa Maria R\$80,00<br>e Pesca - Bonito R\$80,00                      | 2400.00                     |               |
| O Tecnologia en                    | n Agroecologia - Bom Jesus do locantins<br>n Gestão Ambiental - Distrito de Icoaraci | R\$80,00                    | Voltar Avance |

Na próxima tela confirme se suas escolhas estão corretas, caso contrário você pode **Voltar** para fazer correção ou clique em **Avançar** para concluir.

Aviso: Os cursos acima citados variam conforme oferta de cada universidade.

|                          | Ceganzagle:           | Fadesp                                                                                                    | Comprovante de inscrição<br>Via Internet | Consume Instituto | Federal do Pará - IFPA. |             |
|--------------------------|-----------------------|----------------------------------------------------------------------------------------------------|------------------------------------------|-------------------|-------------------------|-------------|
| Inscrição                |                       |                                                                                                    |                                          |                   |                         |             |
|                          |                       |                                                                                                    |                                          |                   |                         |             |
|                          |                       |                                                                                                    |                                          | <b>_</b>          |                         |             |
| Senha de acompanhamento: |                       |                                                                                                    |                                          | Companyatio       |                         |             |
| Data da Inscrição:       | 22/02/2022            | _                                                                                                    |                                          |                   |                         |             |
| Votion dia Inserviciber  | R\$ 80.00             | _                                                                                                    |                                          | <b>4</b>          |                         |             |
| Data desta inversa lav   |                       | _                                                                                                    |                                          | Trucks de Bolete  |                         |             |
| cara della impressao.    |                       |                                                                                                    |                                          | 2" ha de boleta.  |                         |             |
| Dados Pessoais           |                       |                                                                                                    |                                          |                   |                         |             |
| Nome do Landoard         |                       |                                                                                                    | Paralla Econolistor                      | Sector D          | If Manhatake            | 1014        |
| Dala de Nancimento-      |                       |                                                                                                    | Corpan Copennon.                         | DE GOT            | Cr. Apertopade          | MASCIE INC  |
| CCC/Telefone:            |                       | 0                                                                                                    |                                          | COCCERENT         | 0                       | proceeding. |
| 124                      |                       |                                                                                                    |                                          |                   | 1/                      |             |
| E-mail                   |                       |                                                                                                    |                                          |                   |                         |             |
| Endereco                 |                       |                                                                                                    |                                          |                   |                         |             |
| Numero.                  |                       | 1                                                                                                    |                                          | Complementa       |                         |             |
| Saino                    |                       | COQUEIRO                                                                                                    |                                          |                   |                         |             |
| Cidade                   |                       | ANANINDEUA                                                                                                   |                                          |                   | J.                      | PA          |
| CEP.                     |                       | 67130530                                                                                                    |                                          |                   |                         |             |
| Pessoa com Deficiencia:  |                       | NAO                                                                                                    |                                          |                   |                         |             |
| Pediu Isenção            |                       | 140                                                                                                    |                                          |                   |                         |             |
| Solotou Bonifezelio      |                       | NAO                                                                                                    |                                          |                   |                         |             |
| Cota Escola Pública:     |                       | 140                                                                                                    |                                          |                   |                         |             |
| Nome da Mãe              |                       | EXPEDITA                                                                                                    |                                          |                   |                         |             |
| Nome do Ma               |                       | OTANO                                                                                                    |                                          |                   |                         |             |
| informações do 1º ano:   |                       | Modalidade: Ensino regular<br>Nota portugués: 9.200<br>Nota Matemática: 7.000<br>Documento: Visualizar Anexo |                                          |                   |                         |             |
| informações do 2ª ano:   |                       | Notaidade EJA<br>Nota portugués: 670.000<br>Nota Matemática: 690.000<br>Documento: Visualizar Anteiro        |                                          |                   |                         |             |
| Informações do 3º ano:   |                       | Notalidade: Não Selecionado<br>Nota português:<br>Nota Matemática<br>Documento:                              |                                          |                   |                         |             |
| Suas Opções              | Parastinia am Ancient | tonia. Rom lanca do Tocastina                                                                                |                                          |                   |                         |             |

Ao finalizar sua inscrição, 0 sistema lhe direcionará para ficha de inscrição, conforme tela ao lado nela você е encontrará as informações referentes a sua inscrição e dados pessoais, nesta mesma tela você poderá imprimir a 2º via do boleto bancário ou se desejar pode voltar para Área do Candidato conforme tela abaixo.

Na Área do Candidato conforme tela ao lado, estará disponível as opções Alterar Dados, 2ª Via de Boleto e Nova Inscrição. Para confirmar se sua inscrição foi realizada, na opção Inscrições do Candidato deverá aparecer o nome da universidade e o curso escolhido durante o processo de inscrição.

| Fadesp                                           |
|--------------------------------------------------|
| Fundação de Amparo e Desenvolvimento da Pesquisa |

|         | Alterar Dados      | 2 <sup>a</sup> Via Boleto | Nova Inscricao               |
|---------|--------------------|---------------------------|------------------------------|
|         | In                 | iscrições do Candi        | dato                         |
|         |                    |                           |                              |
| Univers | idade do Sul e Suc | deste do Pará - UNI       | FESSPA - Zootecnia - Piçarra |
|         |                    | Cartão de Inscriç         | ão                           |
|         |                    | Cartão de Inscriç         | ão                           |

CLIQUE AQUI PARA CONSULTAR O PROTOCOLO DE SEGURANÇA (COVID-19)

Se você estiver com dificuldades para imprimir seu boleto, verifique seus dados como endereço (somente texto e número são permitidos, não faça uso de caracteres especiais tais como, a, o ' \* / - % & ^ ~ ``, CEP deve ter 8 (oito) números).

Caso não resolva entre em contato através do e-mail <u>concursos@fadesp.org.br</u> ou (91) 4005-7479 | 4005-7427 | 4005-7443 | 4005-7433.